|                                                                                                    |                                                                                         | 스템 안내                          | 민원신청                                  | 정보마당                                                                                                    | 마이페이지                                                                             |                              |
|----------------------------------------------------------------------------------------------------|-----------------------------------------------------------------------------------------|--------------------------------|---------------------------------------|----------------------------------------------------------------------------------------------------|-----------------------------------------------------------------------------------|------------------------------|
| Informatio<br>정보마당                                                                                                    | n 각종 신청 :                                                                               | 작성 안내                          | 비행장치 신고                               | 공지사항                                                                                                    | 민원 신청 현황                                                                          |                              |
| 0_10                                                                                                    | 민원 유형법                                                                                  | 별 처리 안내                        | 사업등록 신고                               | FAQ                                                                                                    | 민원 신청 이력                                                                          |                              |
|                                                                                                    | 처리 부/                                                                                   | 서 안내                           | 비행승인 신청                               |                                                                                                    | 정보수정/탈퇴                                                                           |                              |
| 0                                                                                                    | 각종 민원                                                                                   | 법률 정보 특                        | 특별비행승인 신청                             |                                                                                                    |                                                                                   |                              |
| Ø                                                                                                    |                                                                                         |                                | 레/촬영 원스톱 신청                           |                                                                                                    |                                                                                   |                              |
| 드론 민원인                                                                                                    | 반내 비행 계획 /<br>지역 검색                                                                     | / 비행가능 나의                      | 의 민원 신청 현황                            | 자주 묻는 질문                                                                                                    | 공지사항                                                                              |                              |
| 22                                                                                                    | 도준비행 개혁 전<br>스 미리 화이지 :                                                                 | 전 꼭 필요한 서비 다양한<br>고 시청하세요! 면원이 | 한 민원신청으로부터 신청<br>에 대하 정부를 확이하세요       | 다양한 민원 사례를 바탕으로<br>이름 장성하였습니다                                                                                                    | FA 드론 원스톱 민원처리 시스템의                                                               |                              |
| 각종 신청<br>작성 안내                                                                                                    | 민원 유형별<br>처리 안내 지도로 한다                                                                  | 015171                         |                                       | NE2721                                                                                                    | FIET O                                                                            |                              |
|                                                                                                    |                                                                                         | 1                              | 0 5 56                                |                                                                                                    |                                                                                   |                              |
| <sup>맫처렌</sup><br>로원스톱민<br>비행/촬영 원                                                                                                  | <sup>369</sup> 원서비스 홈페(<br>원서비스 홈페(<br>신스톱 신청                                           | 이지 > 민원                        | ·신청 > 비영                              | 행/촬영 원스<br>방/                                                                                                    | ·톱 신청 선택                                                                          | 일제외)<br>일(휴일자                |
| 환체<br>로운원스톱민<br>비행/촬영 원<br>비행불러오기                                                                                                   | 객호맨<br>원서비스 홈페(<br>신스톱 신청<br>접수(처리)부서별 연락치                                              | 이지 > 민원                        | ·신청 > 비행                              | 행/촬영 원스                                                                                                    | ·톱 신청 선택<br>행승인처리기간 3일(휴<br>공활영허가처리기간 4일                                          | 일제외)<br>일(휴일자                |
| 환체 부서 한 대<br>로 원 스 톱 민<br>비행/촬영 원<br>비행불러오기<br>-1                                                                                   | 전 1 1 스 홈페(<br>원서비스 홈페(<br>신스톱 신청<br>접수(처리)부서별 연락처                                      | 이지 > 민원                        | ·신청 > 비정                              | 행/촬영 원스<br>발                                                                                                    | ·톱 신청 선택<br>행승인처리기간 3일(휴<br>공활영허가처리기간 4일                                          | 일제외)<br>실(휴일자<br>- 입력정       |
| 환철적<br>로윈스톱민<br>비행불러오기<br>-1<br>1청인<br>성명                                                                                           | 왕 반원<br>원서비스 홈페(<br>신스톱 신청<br>접수(처리)부서별 연락처<br>시스템관리자                                   | 이지 > 민원                        | 신청 > 비호<br>생년율                        | 행/촬영 원스<br>행/활영 원스                                                                                                    | ·톱 신청 선택<br>행승인처리기간 3일(휴<br>공활영허가처리기간 4일                                          | 일제외)<br>!(휴일저<br>- 입력정:      |
|                                                                                                    | 원서비스 홈페(<br>신스톱 신청<br>접수(처리)부서별 연락처<br>시스템관리자<br>000-0000-0000                          | 이지 > 민원                        | 신청 > 비호<br>생년월<br>유선반                 | 행/촬영 원스<br>행/촬영 원스<br>발 (1911)                                                                                                    | ·톱 신청 선택<br>행승인처리기간 3일(휴<br>공찰영허가처리기간 4일                                          | 일제외)<br>!(휴일저<br>= 입력정.      |
| 1       1         ·론원스톱민       1         비행불리오기       1         ·1       -1         ·청인       성명         전화번호       팩스번호            | 원서비스 홈페(<br>신스톱 신청<br>접수(처리)부서별 연락처<br>(시스템관리자<br>000-0000                              | 이지 > 민원                        | 신청 > 비형<br>생년월<br>유선번                 | 행/촬영 원스<br>행/촬영 원스<br>발호 000-0                                                                                                    | :톱 신청 선택<br>행승인처리기간 3일(휴<br>공활영허가처리기간 4일                                          | 일제외)<br>!(휴일자<br>- 입력정.      |
| 환성석         로 온 원 스 톱 민         비행불러오기         비행불러오기         1         1청인         성명         전화번호         팩스번호         구분         | 원서비스 홈페(<br>신스톱 신청<br>접수(처리)부서별 연락처<br>( 이이0-이이이이-이이이이<br>( 이이 - 이이이-이이이이 - 한 환영업       | 이지 > 민원                        | 신청 > 비영<br>생년월<br>유선번<br>기관(단)        | 행/촬영 원스<br>행/촬영 원스<br>방 1 1 1 1 1 1 1 1 1 1 1 1 1 1 1 1 1 1 1                                                                                                    | ·톱 신청 선택<br>·톱 신청 선택<br>·황활영허가 처리기간 4일<br>·<br>·································· | 일제외)<br>실(휴일자<br>- 입력정:<br>[ |
| 박취산대         로 온 원 스 톱 민         비행불러오기         비행불러오기         1         1         1         1         전화번호         팩스번호         구분 | 원서비스 홈페(<br>신스톱 신청<br>접수(처리)부서별 연락처<br>(이이이-이이이이-이이이이<br>(이이 이이이-이이이이<br>(이이 이이이 이이이이 이 | 이지 > 민원<br>에지 > 민원             | 신청 > 비영<br>생년월<br>유선번<br>기관(단2        | 행/촬영 원스           행/촬영 원스           행/촬영 인스           행/촬영 인스           행/촬영 인스           행/활영 인스           행/출영 인스           행/출영 인스           행/출영 인스           행/출영 인스           행/출영 인스           행/출영 인스           행/출영 인스           행/출영 인스           행/출영 인스           행/출영 인스           행/출영 인스           행/출영 인스           행/출영 인스           행/출영 인스           행/출영 인스           행/ 출영 인스           행/ 출영 인스           행/ 출영 인스           행/ 출영 인스           행/ 출영 인스           행/ 출영 인스           행/ 출영 인스           행/ 출영 인스           행/ 출영 인스           행/ 출영 인스 | ·톱 신청 선택<br>·톱 신청 선택<br>· · · · · · · · · · · · · · · · · · ·                     | 일제외)<br>실(휴일자<br>- 입력정:      |
| 환성석         로 문 원 스 톱 민         비행불러오기         비행불러오기         1         1         1         전화번호         적보         구분         주소   | 원서비스 홈페(<br>신스톱 신청<br>전+(처리)부서별 연락처<br>(체스템관리자<br>000-0000-0000                         | 이지 > 민원<br>체 • 관공서<br>주소검      | ····································· | 값/촬영 원스           방/촬영 원스           방/촬영 원스           방/촬영 원스           방/촬영 원스           비)명           비)명                                                                                                    | :톱 신청 선택<br>행출인처리기간 3일(휴)<br>공활영허가 처리기간 4일                                        | 일제외)<br>1(휴일저<br>- 입력정·<br>( |

| <b>(2)-2</b>                     | 비행계획                                   |                                                                  |                                           | 비행구역 설                                           | 정 |  |  |
|----------------------------------|----------------------------------------|------------------------------------------------------------------|-------------------------------------------|--------------------------------------------------|---|--|--|
|                                  | 기간                                     | (世) ~ (1) (1) (1) (1) (1) (1) (1) (1) (1) (1)                    | 비<br>기간과 동일하게 최대                          | 30일을 초과할 수 없습니다.                                 |   |  |  |
|                                  | 비행목적                                   | 레저비행 🔻                                                           | 비행방식                                      |                                                  |   |  |  |
|                                  | 목표물 🕕                                  |                                                                  | 촬영용도                                      |                                                  |   |  |  |
|                                  |                                        | ※ 비행계획 구역이 군관련 공역인 경우 처리기간이 5일 소요될 수 있습니다.                       |                                           |                                                  |   |  |  |
|                                  |                                        | 주소                                                               |                                           |                                                  |   |  |  |
|                                  | 비행구역                                   | 좌표                                                               |                                           |                                                  |   |  |  |
|                                  |                                        | 반경(m) / 고도(m)                                                    | 1                                         |                                                  |   |  |  |
|                                  |                                        | 순항고도(ft) / 항속(Km)                                                | 1                                         |                                                  | _ |  |  |
|                                  | 알림사항                                   |                                                                  |                                           |                                                  |   |  |  |
|                                  | ※ 사유지, 해수욕장,                           | 국립공원, 문화재 등은 해당지역의 소유자 및 괸                                       | 리사무소가 있을 경                                | 우 사전에 협의하시기 바랍니다.                                |   |  |  |
| (2)-                             | -3 비행구역 목록                             |                                                                  | 목표물 • • · · · · · · · · · · · · · · · · · | 주소<br>좌표<br>반평(m)<br>/                           |   |  |  |
|                                  | = 범례<br>2) 2( ⊊                        | 82 85<br>H140 H172                                               | 주소                                        | 1일 선택 11                                         |   |  |  |
|                                  |                                        |                                                                  |                                           | 데이터가 없습니다.                                       |   |  |  |
|                                  |                                        |                                                                  | 0 - 0 / 전체 0 건                            | 이전 다음                                            |   |  |  |
|                                  | 주소급색                                   | 양중고시모                                                            |                                           | 中小         吉希         ビバ                         |   |  |  |
| ②-3 주소검색<br>반경/고<br>비행구역<br>비행구역 | 백 또는 좌<br>도/순항고도<br>역이 여러 :<br>영) 구역 입 | 측 지도 상에서 원하는<br>도/항속, 목표물/촬영용<br>곳일 경우 다른 지역 G<br>입력 완료 후 "등록" 선 | 구역 선택<br>도 입력 루<br>입력 후 계<br>택            | 택하여 비행구역 입력<br><sup>호</sup> "추가" 선택<br>속 "추가" 선택 |   |  |  |

| 1                | 미행장지                                                           |                                                                | 최대이륙중량 2kg 미민<br>※ 장        | ) 비영리 용도는 신고번호를 입<br>치 정보를 입력하고 반드시 "추 | 력안하셔도 됩니다.<br>가"를 해야 합니다.            |  |  |  |
|------------------|----------------------------------------------------------------|----------------------------------------------------------------|-----------------------------|----------------------------------------|--------------------------------------|--|--|--|
|                  | 종류                                                             |                                                                | 신고번호                        |                                        | 신고번호                                 |  |  |  |
|                  | 모델명                                                            |                                                                | 용도                          | 📀 비영리 🌘 영리                             |                                      |  |  |  |
|                  | 제작자                                                            |                                                                | 운용유형                        | ◎비연구용 ●연구용                             |                                      |  |  |  |
|                  | 규격                                                             |                                                                | 자체중량                        |                                        | •                                    |  |  |  |
|                  | 소유자                                                            |                                                                | 전화번호                        | [                                      |                                      |  |  |  |
|                  | 촬영구분                                                           | 🗌 청사진 🗹 시각 🗌 동영상                                               | 사진용도                        | [                                      |                                      |  |  |  |
|                  | 촬영장비 명칭·종류                                                     |                                                                |                             |                                        |                                      |  |  |  |
|                  | 안전성인증서번호<br>/ 유효만료기간 😲                                         | 1                                                              | -                           | 인증번호 불러오기                              |                                      |  |  |  |
|                  | 보험가입유무                                                         | 이가입 이가입                                                        | 상세설명                        |                                        |                                      |  |  |  |
|                  | ※ 장치 정보를 수정하려면, 목록에서 삭제하고 다시 "추가"하시면 됩니다. +추가                  |                                                                |                             |                                        |                                      |  |  |  |
|                  | No. 11                                                         | 신고번호 🎼 형식                                                      | ·모델 ↓↑                      | 제작사 ↓↑                                 | 삭제 11                                |  |  |  |
|                  |                                                                | 데이터                                                            | 가 없습니다.                     |                                        |                                      |  |  |  |
|                  | 0 - 0 / 전체 0 건                                                 |                                                                |                             |                                        | 이전 다음                                |  |  |  |
|                  | 1                                                              |                                                                |                             |                                        |                                      |  |  |  |
| ②-4 비행상지<br>비행장치 | 이 부분 입력<br>이가 여러 대                                             | 후 • * * * · 전택<br>일 경우 • * * · · · · · · · · · · · · · · · · · | 튼을 이용혀                      | 아여 계속 입력                               |                                      |  |  |  |
| <b>②-5</b>       | 조종자                                                            |                                                                | ※ 조종기                       | 자 정보를 입력하고 반드시 "추                      | 가"를 해야 합니다.                          |  |  |  |
|                  | 성명                                                             | 조회                                                             | 생년월일                        |                                        |                                      |  |  |  |
|                  |                                                                |                                                                |                             |                                        |                                      |  |  |  |
|                  | 소속                                                             |                                                                | 직책                          |                                        |                                      |  |  |  |
|                  | 소속<br>전화번호                                                     |                                                                | 직책                          |                                        |                                      |  |  |  |
|                  | 소속<br>전화번호<br>주소                                               | 주소검색                                                           | 직책                          |                                        |                                      |  |  |  |
|                  | 소속<br>전화번호<br>주소<br>자격번호 또는<br>비행경력                            | 주소검색                                                           | 직책                          |                                        |                                      |  |  |  |
|                  | 소속<br>전화번호<br>주소<br>자격번호 또는<br>비행경력                            | 주소검색<br>주소검색<br>역면, 목록에서 삭제하고 다시 "추가"하시면                       | 직책<br>됩니다.                  |                                        | (前)                                  |  |  |  |
|                  | 소속<br>전화번호<br>주소<br>자격번호 또는<br>비행경력<br>* 조종자 정보를 수장하다          | 주소검색<br>려면, 목록에서 삭제하고 다시 "추가"하시면<br>성명 1                       | 직책<br>됩니다.<br>자격번호          | Σ                                      | 변<br>+ 추가<br>삭제                      |  |  |  |
|                  | 소속<br>전화번호<br>주소<br>자격번호 또는<br>비행경력<br>* 조종자 정보를 수정하           | 추소검색<br>려면, 목록에서 삭제하고 다시 "추가"하시면<br>성명 11<br>데이터가              | 지책<br>됩니다.<br>자격번호<br>없습니다. | Σ                                      | 曲<br>+ 추가<br>삭제<br>11                |  |  |  |
|                  | 소속<br>전화번호<br>주소<br>자격번호 또는<br>비행경력<br>* 조종자 정보를 수정하<br>No. 11 | 적소검색<br>역면, 목록에서 삭제하고 다시 "추가"하시면<br>성명 11<br>데이터기              | 직책<br>됩니다.<br>있습니다.         | Σ                                      | ···································· |  |  |  |

| <b>②-6</b>                                 | 첨부파일                                                     |                                                                                                    | ※ 해당서류 미첨부시 신청서가 보완요구되니 반드시                                                                          | 첨부바랍니다.      |  |  |  |  |
|--------------------------------------------|----------------------------------------------------------|----------------------------------------------------------------------------------------------------|----------------------------------------------------------------------------------------------------|--------------|--|--|--|--|
| 초경량비행장치 사진 () 파일선택 파일 업로드                  |                                                          |                                                                                                    |                                                                                                    |              |  |  |  |  |
|                                            |                                                          | 초경량비행장치 제원및성능표 🕕                                                                                                    | 파일선택                                                                                                 | 파일 업로드       |  |  |  |  |
|                                            | 첨부파일 🕕                                                   | 초경량비행장치 신고증명서                                                                                                    | 파일선택                                                                                                 | 파일 업로드       |  |  |  |  |
|                                            |                                                          | 초경량비행장치 안전성인증 🕕                                                                                                    | 파일선택                                                                                                 | 파일 업로드       |  |  |  |  |
|                                            |                                                          | 조종자증명 () 파일선택 파일업로                                                                                                    |                                                                                                    |              |  |  |  |  |
|                                            |                                                          | 보험가입증명서 🕕                                                                                                    | 파일 업로드                                                                                               |              |  |  |  |  |
|                                            |                                                          | 초경량비행장치 사용사업등록증 외 기타 첨 파일선택 파일 업로드<br>부파일 (압축파일) 🚯                                                                     |                                                                                                    |              |  |  |  |  |
|                                            | 첨부파일 🕕                                                   | 첨부파일(항공사진 촬영)                                                                                                    | 파일선택                                                                                                 | 파일 업로드       |  |  |  |  |
| 1                                          |                                                          |                                                                                                    |                                                                                                    |              |  |  |  |  |
| <b>②-7</b>                                 | 접수 부서 및 담당자<br>(비행승인)                                    | 비행구역 주소의 관할부서 및 담당자로 지정됩니                                                                                              | IC}.                                                                                                 |              |  |  |  |  |
|                                            | 접수 부서 및 담당자<br>(항공사진촬영허가)                                | 비행구역 주소의 관할부서 및 담당자로 지정됩니                                                                                              | 다.                                                                                                   |              |  |  |  |  |
| 2)-6 해당하는<br>2)-7 비행승(<br>"접수"<br>※ 임시저장 시 | 는 첨부파일<br>인과 항공사전<br>버튼 선택<br>I 비행승인 및                   | 항목 업로드<br>진촬영허가 민원의 접극<br>항공사진촬영허가 민원으                                                                                 | 녹부서 및 담당자 확인<br>로 각각 임시저장 됩니다.                                                                       |              |  |  |  |  |
| Яļģ                                        | 행/촬영 원스톱                                                 | 신청                                                                                                    |                                                                                                    |              |  |  |  |  |
| 3<br>** #<br>□⊧੦]                          | 처리기간은 비행승인<br>처리 될 수 있습니다.<br>행/항공활영허가 신청<br>페이지에서 각각의 민 | [비행/촬영 원스톱 신청] 접<br>3일(휴일제외), 항공사진촬영허가는 4일<br>처리 진행 상황과 보완요구 상세 내용은<br>형 과정을 통합한 것으로 비행승인과 항공<br>원 처리 현황을 꼭 확인하시기 바랍니다 | 수가 완료 되었습니다.<br>(휴일제외) 소요되며, 자료 검토 후 승인 또는 보<br>마이페이지 > 민원신청내역 에서 확인할 수 있습<br>사진활영허가 신청으로 각각 접수되었으니, | !완요구<br>습니다. |  |  |  |  |
|                                            |                                                          | 민원신청 계속하기                                                                                                    | 마이페이지 이동                                                                                             |              |  |  |  |  |
|                                            |                                                          |                                                                                                    |                                                                                                    |              |  |  |  |  |

|   | 드론 원스톱 민원서비스                   |             | 민원 시:                     | 스템 안내                                | 민원신청                              | 정보마당                    | 마이페              | 이지       |
|---|--------------------------------|-------------|---------------------------|--------------------------------------|-----------------------------------|-------------------------|------------------|----------|
|   | ★ > 마이페이지 → 민필 신청 Mypage 마이페이지 | UR CONTRACT | 민원 신<br><sup>접수하신 민</sup> | <b>청 현황</b><br>원문서의 상태는 <sup>1</sup> | 신청' 이며 담당 공무원이 민원신청서를 접수하여 (      | 상태가 '처리중' 으로 변한 후 부터    | 처리기간이 적용됩니       | 1Ct.     |
|   |                                |             | 처리상태                      | 전체                                   | ▼ 신청민원 전체 ▼                       | 전체 🔻                    |                  | Q        |
|   | 민원 신청 현황                       | o (4        | No.↓₹                     | 신청번호 👔                               | 신청민원                              | 11                      | 처리부서 💵           | 처리상태 11  |
|   | 민원 신청 이력                       | ۲           | 1                         | 220609-0013<br>(2022-06-09)          | 항공사진촬영허가선청<br>- 촬영구역: 경기도 연천군 군남민 |                         | 20°7E            | 신청       |
|   | 정보수정/탈퇴                        | $\odot$     | 2                         | 220609-0012<br>(2022-06-09)          | 비행승인신청<br>- 비행구역: 경기도 연청군 군남면     |                         | ====≠<br>(항공작전과) | 신청       |
| 4 | 마이페이지 >                        | • 민원        | 신청                        | 성 현황                                 | 페이지에서 비행승인                        | 인 <mark>, 항공사진</mark> 쵵 | 영허가              | <br>신청으로 |
|   | 각각 접수된                         | 민원          | 확인                        | 가능                                   |                                   |                         |                  |          |
| * | 비행/촬영 원스·<br>각 민원의 처리          | 톱 신청<br>결과를 | 성 시 집<br>꼭 확              | 접수와 동<br>·인하시기                       | ·시에 비행승인과 항공시<br>  바랍니다.          | 사진촬영허가 신                | 청으로 각            | 각 접수됩니다. |